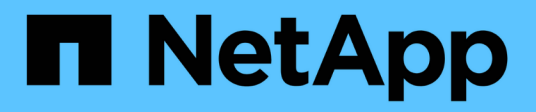

## Utilizzare l'API se è attivato il Single Sign-on

StorageGRID 11.8

NetApp May 17, 2024

This PDF was generated from https://docs.netapp.com/it-it/storagegrid-118/admin/use-api-if-sso-is-enabled-adfs.html on May 17, 2024. Always check docs.netapp.com for the latest.

# Sommario

| Utilizzare l'API se è attivato il Single Sign-on                    | <br> | 1 |
|---------------------------------------------------------------------|------|---|
| Utilizzare l'API se è attivato il single sign-on (Active Directory) | <br> | 1 |
| Utilizzare l'API se è attivato il single sign-on (Azure)            | <br> | 8 |
| Utilizzare l'API se è attivato il Single Sign-on (PingFederate)     | <br> | 9 |

# Utilizzare l'API se è attivato il Single Sign-on

# Utilizzare l'API se è attivato il single sign-on (Active Directory)

Se lo hai fatto "SSO (Single Sign-on) configurato e abilitato" Se si utilizza Active Directory come provider SSO, è necessario emettere una serie di richieste API per ottenere un token di autenticazione valido per l'API Grid Management o l'API Tenant Management.

#### Accedere all'API se è attivato il Single Sign-on

Queste istruzioni sono valide se si utilizza Active Directory come provider di identità SSO.

#### Prima di iniziare

- Si conoscono il nome utente e la password SSO di un utente federated appartenente a un gruppo di utenti StorageGRID.
- Se si desidera accedere all'API di gestione tenant, si conosce l'ID account tenant.

#### A proposito di questa attività

Per ottenere un token di autenticazione, è possibile utilizzare uno dei seguenti esempi:

- Il storagegrid-ssoauth.py Script Python, che si trova nella directory dei file di installazione di StorageGRID (./rpms Per Red Hat Enterprise Linux, ./debs Per Ubuntu o Debian, e. ./vsphere Per VMware).
- Un esempio di workflow di richieste di curl.

Il flusso di lavoro di arricciatura potrebbe andare in timeout se viene eseguito troppo lentamente. Potrebbe essere visualizzato l'errore: A valid SubjectConfirmation was not found on this Response.

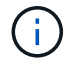

L'esempio di workflow di curl non protegge la password da essere vista da altri utenti.

Se si verifica un problema di codifica URL, potrebbe essere visualizzato l'errore: Unsupported SAML version.

#### Fasi

1. Selezionare uno dei seguenti metodi per ottenere un token di autenticazione:

- Utilizzare storagegrid-ssoauth.py Script Python. Andare alla fase 2.
- USA richieste di curl. Passare alla fase 3.
- 2. Se si desidera utilizzare storagegrid-ssoauth.py Passare lo script all'interprete Python ed eseguirlo.

Quando richiesto, inserire i valori per i seguenti argomenti:

- Il metodo SSO. Immettere ADFS o adfs.
- Il nome utente SSO
- · Il dominio in cui è installato StorageGRID

- · L'indirizzo per StorageGRID
- · L'ID account tenant, se si desidera accedere all'API di gestione tenant.

Il token di autorizzazione StorageGRID viene fornito nell'output. È ora possibile utilizzare il token per altre richieste, in modo simile a come si utilizzerebbe l'API se SSO non fosse utilizzato.

- 3. Se si desidera utilizzare le richieste di arricciamento, attenersi alla seguente procedura.
  - a. Dichiarare le variabili necessarie per l'accesso.

```
export SAMLUSER='my-sso-username'
export SAMLPASSWORD='my-password'
export SAMLDOMAIN='my-domain'
export TENANTACCOUNTID='12345'
export STORAGEGRID_ADDRESS='storagegrid.example.com'
export AD_FS_ADDRESS='adfs.example.com'
```

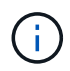

Per accedere all'API Grid Management, utilizzare 0 AS TENANTACCOUNTID.

b. Per ricevere un URL di autenticazione firmato, inviare una richiesta DI POST a. `/api/v3/authorizesaml`E rimuovere la codifica JSON aggiuntiva dalla risposta.

Questo esempio mostra una richiesta POST per un URL di autenticazione firmato per TENANTACCOUNTID. I risultati verranno passati a. python -m json.tool Per rimuovere la codifica JSON.

```
curl -X POST "https://$STORAGEGRID_ADDRESS/api/v3/authorize-saml" \
    -H "accept: application/json" -H "Content-Type: application/json" \
    --data "{\"accountId\": \"$TENANTACCOUNTID\"}" | python -m
json.tool
```

La risposta per questo esempio include un URL firmato con codifica URL, ma non include il layer di codifica JSON aggiuntivo.

```
{
    "apiVersion": "3.0",
    "data":
    "https://adfs.example.com/adfs/ls/?SAMLRequest=fZHLbsIwEEV%2FJTuv7...
sSl%2BfQ33cvfwA%3D&RelayState=12345",
    "responseTime": "2018-11-06T16:30:23.355Z",
    "status": "success"
}
```

c. Salvare SAMLRequest dalla risposta per l'utilizzo nei comandi successivi.

export SAMLREQUEST='fZHLbsIwEEV%2FJTuv7...sS1%2BfQ33cvfwA%3D'

d. Ottenere un URL completo che includa l'ID della richiesta del client da ad FS.

Un'opzione consiste nel richiedere il modulo di accesso utilizzando l'URL della risposta precedente.

```
curl "https://$AD_FS_ADDRESS/adfs/ls/?SAMLRequest=
$SAMLREQUEST&RelayState=$TENANTACCOUNTID" | grep 'form method="post"
id="loginForm"'
```

La risposta include l'ID della richiesta del client:

```
<form method="post" id="loginForm" autocomplete="off"
novalidate="novalidate" onKeyPress="if (event && event.keyCode == 13)
Login.submitLoginRequest();" action="/adfs/ls/?
SAMLRequest=fZHRToMwFIZfhb...UJikvo77sXPw%3D%3D&RelayState=12345&clie
nt-request-id=00000000-0000-0000-ee02-008000000de" >
```

e. Salvare l'ID della richiesta del client dalla risposta.

export SAMLREQUESTID='00000000-0000-ee02-008000000de'

f. Inviare le credenziali all'azione del modulo della risposta precedente.

```
curl -X POST "https://$AD_FS_ADDRESS
/adfs/ls/?SAMLRequest=$SAMLREQUEST&RelayState=$TENANTACCOUNTID&client
-request-id=$SAMLREQUESTID" \
--data "UserName=$SAMLUSER@$SAMLDOMAIN&Password=
$SAMLPASSWORD&AuthMethod=FormsAuthentication" --include
```

AD FS restituisce un reindirizzamento 302, con informazioni aggiuntive nelle intestazioni.

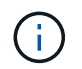

Se l'autenticazione a più fattori (MFA) è attivata per il sistema SSO, il post del modulo conterrà anche la seconda password o altre credenziali.

```
HTTP/1.1 302 Found
Content-Length: 0
Content-Type: text/html; charset=utf-8
Location:
https://adfs.example.com/adfs/ls/?SAMLRequest=fZHRToMwFIZfhb...UJikvo
77sXPw%3D%3D&RelayState=12345&client-request-id=00000000-0000-
ee02-008000000de
Set-Cookie: MSISAuth=AAEAADAvsHpXk6ApV...pmP0aEiNtJvWY=; path=/adfs;
HttpOnly; Secure
Date: Tue, 06 Nov 2018 16:55:05 GMT
```

g. Salvare MSISAuth cookie dalla risposta.

export MSISAuth='AAEAADAvsHpXk6ApV...pmP0aEiNtJvWY='

h. Inviare una richiesta GET alla posizione specificata con i cookie del POST di autenticazione.

```
curl "https://$AD_FS_ADDRESS/adfs/ls/?SAMLRequest=
$SAMLREQUEST&RelayState=$TENANTACCOUNTID&client-request-
id=$SAMLREQUESTID" \
--cookie "MSISAuth=$MSISAuth" --include
```

Le intestazioni delle risposte conterranno le informazioni della sessione di ad FS per un utilizzo successivo della disconnessione e il corpo della risposta conterrà la risposta SAMLin un campo di forma nascosto.

```
HTTP/1.1 200 OK
Cache-Control: no-cache, no-store
Pragma: no-cache
Content-Length: 5665
Content-Type: text/html; charset=utf-8
Expires: -1
Server: Microsoft-HTTPAPI/2.0
P3P: ADFS doesn't have P3P policy, please contact your site's admin
for more details
Set-Cookie:
SamlSession=a3dpbnRlcnMtUHJpbWFyeS1BZG1pbi0xNzgmRmFsc2Umcng4NnJDZmFKV
XFxVWx3bkl1MnFuUSUzZCUzZCYmJiYmXzE3MjAyZTA5LThmMDqtNDRkZC04Yzq5LTQ3ND
UxYzA3ZjkzYw==; path=/adfs; HttpOnly; Secure
Set-Cookie: MSISAuthenticated=MTEvNy8yMDE4IDQ6MzI6NTkgUE0=;
path=/adfs; HttpOnly; Secure
Set-Cookie: MSISLoopDetectionCookie=MjAxOC0xMS0wNzoxNjozMjo10VpcMQ==;
path=/adfs; HttpOnly; Secure
Date: Wed, 07 Nov 2018 16:32:59 GMT
<form method="POST" name="hiddenform"
action="https://storagegrid.example.com:443/api/saml-response">
  <input type="hidden" name="SAMLResponse"</pre>
value="PHNhbWxwOlJlc3BvbnN...1scDpSZXNwb25zZT4=" /><input</pre>
type="hidden" name="RelayState" value="12345" />
```

i. Salvare SAMLResponse dal campo nascosto:

export SAMLResponse='PHNhbWxwOlJlc3BvbnN...1scDpSZXNwb25zZT4='

j. Utilizzando il salvato SAMLResponse, Creare un StorageGRID/api/saml-response Richiesta di generazione di un token di autenticazione StorageGRID.

Per RelayState, Utilizzare l'ID account tenant o utilizzare 0 se si desidera accedere all'API Grid Management.

```
curl -X POST "https://$STORAGEGRID_ADDRESS:443/api/saml-response" \
    -H "accept: application/json" \
    --data-urlencode "SAMLResponse=$SAMLResponse" \
    --data-urlencode "RelayState=$TENANTACCOUNTID" \
    | python -m json.tool
```

La risposta include il token di autenticazione.

```
{
    "apiVersion": "3.0",
    "data": "56eb07bf-21f6-40b7-af0b-5c6cacfb25e7",
    "responseTime": "2018-11-07T21:32:53.486Z",
    "status": "success"
}
```

a. Salvare il token di autenticazione nella risposta con nome MYTOKEN.

export MYTOKEN="56eb07bf-21f6-40b7-af0b-5c6cacfb25e7"

Ora puoi utilizzare MYTOKEN Per le altre richieste, in modo simile a come si utilizza l'API se SSO non viene utilizzato.

#### Disconnettersi dall'API se è attivato il Single Sign-on

Se è stato attivato il Single Sign-on (SSO), è necessario emettere una serie di richieste API per disconnettersi dall'API Grid Management o dall'API Tenant Management. Queste istruzioni sono valide se si utilizza Active Directory come provider di identità SSO

#### A proposito di questa attività

Se necessario, è possibile disconnettersi dall'API StorageGRID disconnettendosi dalla singola pagina di disconnessione dell'organizzazione. In alternativa, è possibile attivare il logout singolo (SLO) da StorageGRID, che richiede un token bearer StorageGRID valido.

#### Fasi

1. Per generare una richiesta di disconnessione firmata, passare `cookie "sso=true" all'API SLO:

```
curl -k -X DELETE "https://$STORAGEGRID_ADDRESS/api/v3/authorize" \
-H "accept: application/json" \
-H "Authorization: Bearer $MYTOKEN" \
--cookie "sso=true" \
| python -m json.tool
```

Viene restituito un URL di disconnessione:

```
{
    "apiVersion": "3.0",
    "data":
    "https://adfs.example.com/adfs/ls/?SAMLRequest=fZDNboMwEIRfhZ...HcQ%3D%3
D",
    "responseTime": "2018-11-20T22:20:30.839Z",
    "status": "success"
}
```

2. Salvare l'URL di disconnessione.

```
export LOGOUT_REQUEST
='https://adfs.example.com/adfs/ls/?SAMLRequest=fZDNboMwEIRfhZ...HcQ%3D%
3D'
```

3. Inviare una richiesta all'URL di disconnessione per attivare SLO e reindirizzare a StorageGRID.

curl --include "\$LOGOUT REQUEST"

Viene restituita la risposta 302. La posizione di reindirizzamento non è applicabile alla disconnessione APIonly.

```
HTTP/1.1 302 Found
Location: https://$STORAGEGRID_ADDRESS:443/api/saml-
logout?SAMLResponse=fVLLasMwEPwVo7ss%...%23rsa-sha256
Set-Cookie: MSISSignoutProtocol=U2FtbA==; expires=Tue, 20 Nov 2018
22:35:03 GMT; path=/adfs; HttpOnly; Secure
```

4. Eliminare il token del bearer StorageGRID.

L'eliminazione del token portante StorageGRID funziona come senza SSO. Se `cookie "sso=true" non viene fornito, l'utente viene disconnesso da StorageGRID senza influire sullo stato SSO.

```
curl -X DELETE "https://$STORAGEGRID_ADDRESS/api/v3/authorize" \
-H "accept: application/json" \
-H "Authorization: Bearer $MYTOKEN" \
--include
```

R 204 No Content la risposta indica che l'utente è ora disconnesso.

```
HTTP/1.1 204 No Content
```

### Utilizzare l'API se è attivato il single sign-on (Azure)

Se lo hai fatto "SSO (Single Sign-on) configurato e abilitato" Inoltre, come provider SSO, Azure consente di utilizzare due script di esempio per ottenere un token di autenticazione valido per l'API Grid Management o l'API Tenant Management.

#### Accedere all'API se Azure Single Sign-on è attivato

Queste istruzioni sono valide se si utilizza Azure come provider di identità SSO

#### Prima di iniziare

- Si conoscono l'indirizzo e-mail SSO e la password di un utente federato che appartiene a un gruppo di utenti StorageGRID.
- Se si desidera accedere all'API di gestione tenant, si conosce l'ID account tenant.

#### A proposito di questa attività

Per ottenere un token di autenticazione, è possibile utilizzare i seguenti script di esempio:

- Il storagegrid-ssoauth-azure.py Script Python
- Il storagegrid-ssoauth-azure.js Script node.js

Entrambi gli script si trovano nella directory dei file di installazione di StorageGRID (./rpms Per Red Hat Enterprise Linux, ./debs Per Ubuntu o Debian, e. ./vsphere Per VMware).

Per scrivere la propria integrazione API con Azure, vedere storagegrid-ssoauth-azure.py script. Lo script Python effettua due richieste direttamente a StorageGRID (prima per ottenere la SAMLRequest e poi per ottenere il token di autorizzazione) e chiama anche lo script Node.js per interagire con Azure per eseguire le operazioni SSO.

Le operazioni SSO possono essere eseguite utilizzando una serie di richieste API, ma non è semplice. Il modulo Puppeteer Node.js viene utilizzato per scrapare l'interfaccia SSO di Azure.

Se si verifica un problema di codifica URL, potrebbe essere visualizzato l'errore: Unsupported SAML version.

#### Fasi

- 1. Installare le dipendenze richieste, come indicato di seguito:
  - a. Installare Node.js (vedere "https://nodejs.org/en/download/").
  - b. Installare i moduli Node.js richiesti (puppeteer e jsdom):

npm install -g <module>

2. Passare lo script Python all'interprete Python per eseguirlo.

Lo script Python chiamerà quindi lo script Node.js corrispondente per eseguire le interazioni SSO di Azure.

- 3. Quando richiesto, immettere i valori per i seguenti argomenti (o passarli utilizzando i parametri):
  - · Indirizzo e-mail SSO utilizzato per accedere ad Azure
  - L'indirizzo per StorageGRID

- · L'ID account tenant, se si desidera accedere all'API di gestione tenant
- 4. Quando richiesto, inserire la password e prepararsi a fornire un'autorizzazione MFA ad Azure, se richiesto.

```
c:\Users\user\Documents\azure_sso>py storagegrid-azure-ssoauth.py ---sso-email-address user@my-domain.com
---sg-address storagegrid.examp.e.com --tenant-account-id 0
Enter the user's SSO password:
Watch for and approve a 2FA authorization request
StorageGRID Auth Token: {'responseTime': '2021-10-04T21:30:48.807Z', 'status': 'success', 'apiVersion':
'3.4', 'data': '4807d93e-a3df-48f2-9680-906cd255979e')
```

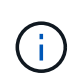

Lo script presuppone che l'autenticazione MFA venga eseguita utilizzando Microsoft Authenticator. Potrebbe essere necessario modificare lo script per supportare altre forme di MFA (ad esempio l'immissione di un codice ricevuto in un messaggio di testo).

Il token di autorizzazione StorageGRID viene fornito nell'output. È ora possibile utilizzare il token per altre richieste, in modo simile a come si utilizzerebbe l'API se SSO non fosse utilizzato.

## Utilizzare l'API se è attivato il Single Sign-on (PingFederate)

Se lo hai fatto "SSO (Single Sign-on) configurato e abilitato" E si utilizza PingFederate come provider SSO, è necessario emettere una serie di richieste API per ottenere un token di autenticazione valido per l'API Grid Management o l'API Tenant Management.

#### Accedere all'API se è attivato il Single Sign-on

Queste istruzioni sono valide se si utilizza PingFederate come provider di identità SSO

#### Prima di iniziare

- Si conoscono il nome utente e la password SSO di un utente federated appartenente a un gruppo di utenti StorageGRID.
- Se si desidera accedere all'API di gestione tenant, si conosce l'ID account tenant.

#### A proposito di questa attività

Per ottenere un token di autenticazione, è possibile utilizzare uno dei seguenti esempi:

- Il storagegrid-ssoauth.py Script Python, che si trova nella directory dei file di installazione di StorageGRID (./rpms Per Red Hat Enterprise Linux, ./debs Per Ubuntu o Debian, e. ./vsphere Per VMware).
- Un esempio di workflow di richieste di curl.

Il flusso di lavoro di arricciatura potrebbe andare in timeout se viene eseguito troppo lentamente. Potrebbe essere visualizzato l'errore: A valid SubjectConfirmation was not found on this Response.

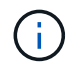

L'esempio di workflow di curl non protegge la password da essere vista da altri utenti.

Se si verifica un problema di codifica URL, potrebbe essere visualizzato l'errore: Unsupported SAML version.

#### Fasi

- 1. Selezionare uno dei seguenti metodi per ottenere un token di autenticazione:
  - ° Utilizzare storagegrid-ssoauth.py Script Python. Andare alla fase 2.
  - USA richieste di curl. Passare alla fase 3.
- 2. Se si desidera utilizzare storagegrid-ssoauth.py Passare lo script all'interprete Python ed eseguirlo.

Quando richiesto, inserire i valori per i seguenti argomenti:

- Il metodo SSO. È possibile inserire qualsiasi variazione di "pingfederate" (PINGFEDERATE, pingfederate e così via).
- Il nome utente SSO
- Il dominio in cui è installato StorageGRID. Questo campo non viene utilizzato per PingFederate. È possibile lasciare vuoto il campo o inserire un valore qualsiasi.
- · L'indirizzo per StorageGRID
- · L'ID account tenant, se si desidera accedere all'API di gestione tenant.

Il token di autorizzazione StorageGRID viene fornito nell'output. È ora possibile utilizzare il token per altre richieste, in modo simile a come si utilizzerebbe l'API se SSO non fosse utilizzato.

- 3. Se si desidera utilizzare le richieste di arricciamento, attenersi alla seguente procedura.
  - a. Dichiarare le variabili necessarie per l'accesso.

```
export SAMLUSER='my-sso-username'
export SAMLPASSWORD='my-password'
export TENANTACCOUNTID='12345'
export STORAGEGRID_ADDRESS='storagegrid.example.com'
```

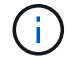

Per accedere all'API Grid Management, utilizzare 0 AS TENANTACCOUNTID.

b. Per ricevere un URL di autenticazione firmato, inviare una richiesta DI POST a. `/api/v3/authorizesaml`E rimuovere la codifica JSON aggiuntiva dalla risposta.

Questo esempio mostra una richiesta POST per un URL di autenticazione firmato per TENANTACCOUNTID. I risultati verranno passati a python -m json.tool per rimuovere la codifica

```
curl -X POST "https://$STORAGEGRID_ADDRESS/api/v3/authorize-saml" \
    -H "accept: application/json" -H "Content-Type: application/json"
\
    --data "{\"accountId\": \"$TENANTACCOUNTID\"}" | python -m
json.tool
```

La risposta per questo esempio include un URL firmato con codifica URL, ma non include il layer di codifica JSON aggiuntivo.

```
{
   "apiVersion": "3.0",
   "data": "https://my-pf-baseurl/idp/SSO.saml2?...",
   "responseTime": "2018-11-06T16:30:23.355Z",
   "status": "success"
}
```

c. Salvare SAMLRequest dalla risposta per l'utilizzo nei comandi successivi.

export SAMLREQUEST="https://my-pf-baseurl/idp/SSO.saml2?..."

d. Esportare la risposta e il cookie e visualizzare la risposta:

RESPONSE=\$(curl -c - "\$SAMLREQUEST")

```
echo "$RESPONSE" | grep 'input type="hidden" name="pf.adapterId"
id="pf.adapterId"'
```

e. Esportare il valore 'pf.adapterld' e visualizzare la risposta:

```
export ADAPTER='myAdapter'
```

echo "\$RESPONSE" | grep 'base'

f. Esportare il valore 'href' (rimuovere la barra finale /) e visualizzare la risposta:

```
export BASEURL='https://my-pf-baseurl'
```

echo "\$RESPONSE" | grep 'form method="POST"'

g. Esportare il valore "azione":

export SSOPING='/idp/.../resumeSAML20/idp/SSO.ping'

h. Invia cookie con credenziali:

```
curl -b <(echo "$RESPONSE") -X POST "$BASEURL$SSOPING" \
--data "pf.username=$SAMLUSER&pf.pass=
$SAMLPASSWORD&pf.ok=clicked&pf.cancel=&pf.adapterId=$ADAPTER"
--include</pre>
```

i. Salvare SAMLResponse dal campo nascosto:

export SAMLResponse='PHNhbWxwOlJlc3BvbnN...1scDpSZXNwb25zZT4='

j. Utilizzando il salvato SAMLResponse, Creare un StorageGRID/api/saml-response Richiesta di generazione di un token di autenticazione StorageGRID.

Per RelayState, Utilizzare l'ID account tenant o utilizzare 0 se si desidera accedere all'API Grid Management.

```
curl -X POST "https://$STORAGEGRID_ADDRESS:443/api/saml-response" \
    -H "accept: application/json" \
    --data-urlencode "SAMLResponse=$SAMLResponse" \
    --data-urlencode "RelayState=$TENANTACCOUNTID" \
    | python -m json.tool
```

La risposta include il token di autenticazione.

```
{
    "apiVersion": "3.0",
    "data": "56eb07bf-21f6-40b7-af0b-5c6cacfb25e7",
    "responseTime": "2018-11-07T21:32:53.486Z",
    "status": "success"
}
```

a. Salvare il token di autenticazione nella risposta con nome MYTOKEN.

export MYTOKEN="56eb07bf-21f6-40b7-af0b-5c6cacfb25e7"

Ora puoi utilizzare MYTOKEN Per le altre richieste, in modo simile a come si utilizza l'API se SSO non viene utilizzato.

#### Disconnettersi dall'API se è attivato il Single Sign-on

Se è stato attivato il Single Sign-on (SSO), è necessario emettere una serie di richieste API per disconnettersi dall'API Grid Management o dall'API Tenant Management. Queste istruzioni sono valide se si utilizza PingFederate come provider di identità SSO

#### A proposito di questa attività

Se necessario, è possibile disconnettersi dall'API StorageGRID disconnettendosi dalla singola pagina di disconnessione dell'organizzazione. In alternativa, è possibile attivare il logout singolo (SLO) da StorageGRID, che richiede un token bearer StorageGRID valido.

#### Fasi

1. Per generare una richiesta di disconnessione firmata, passare `cookie "sso=true" all'API SLO:

```
curl -k -X DELETE "https://$STORAGEGRID_ADDRESS/api/v3/authorize" \
-H "accept: application/json" \
-H "Authorization: Bearer $MYTOKEN" \
--cookie "sso=true" \
| python -m json.tool
```

Viene restituito un URL di disconnessione:

```
{
    "apiVersion": "3.0",
    "data": "https://my-ping-
url/idp/SLO.saml2?SAMLRequest=fZDNboMwEIRfhZ...HcQ%3D%3D",
    "responseTime": "2021-10-12T22:20:30.839Z",
    "status": "success"
}
```

2. Salvare l'URL di disconnessione.

```
export LOGOUT_REQUEST='https://my-ping-
url/idp/SLO.saml2?SAMLRequest=fZDNboMwEIRfhZ...HcQ%3D%3D'
```

3. Inviare una richiesta all'URL di disconnessione per attivare SLO e reindirizzare a StorageGRID.

curl --include "\$LOGOUT REQUEST"

Viene restituita la risposta 302. La posizione di reindirizzamento non è applicabile alla disconnessione APIonly.

```
HTTP/1.1 302 Found
Location: https://$STORAGEGRID_ADDRESS:443/api/saml-
logout?SAMLResponse=fVLLasMwEPwVo7ss%...%23rsa-sha256
Set-Cookie: PF=QoKs...SgCC; Path=/; Secure; HttpOnly; SameSite=None
```

4. Eliminare il token del bearer StorageGRID.

L'eliminazione del token portante StorageGRID funziona come senza SSO. Se `cookie "sso=true" non viene fornito, l'utente viene disconnesso da StorageGRID senza influire sullo stato SSO.

```
curl -X DELETE "https://$STORAGEGRID_ADDRESS/api/v3/authorize" \
-H "accept: application/json" \
-H "Authorization: Bearer $MYTOKEN" \
--include
```

R 204 No Content la risposta indica che l'utente è ora disconnesso.

HTTP/1.1 204 No Content

#### Informazioni sul copyright

Copyright © 2024 NetApp, Inc. Tutti i diritti riservati. Stampato negli Stati Uniti d'America. Nessuna porzione di questo documento soggetta a copyright può essere riprodotta in qualsiasi formato o mezzo (grafico, elettronico o meccanico, inclusi fotocopie, registrazione, nastri o storage in un sistema elettronico) senza previo consenso scritto da parte del detentore del copyright.

Il software derivato dal materiale sottoposto a copyright di NetApp è soggetto alla seguente licenza e dichiarazione di non responsabilità:

IL PRESENTE SOFTWARE VIENE FORNITO DA NETAPP "COSÌ COM'È" E SENZA QUALSIVOGLIA TIPO DI GARANZIA IMPLICITA O ESPRESSA FRA CUI, A TITOLO ESEMPLIFICATIVO E NON ESAUSTIVO, GARANZIE IMPLICITE DI COMMERCIABILITÀ E IDONEITÀ PER UNO SCOPO SPECIFICO, CHE VENGONO DECLINATE DAL PRESENTE DOCUMENTO. NETAPP NON VERRÀ CONSIDERATA RESPONSABILE IN ALCUN CASO PER QUALSIVOGLIA DANNO DIRETTO, INDIRETTO, ACCIDENTALE, SPECIALE, ESEMPLARE E CONSEQUENZIALE (COMPRESI, A TITOLO ESEMPLIFICATIVO E NON ESAUSTIVO, PROCUREMENT O SOSTITUZIONE DI MERCI O SERVIZI, IMPOSSIBILITÀ DI UTILIZZO O PERDITA DI DATI O PROFITTI OPPURE INTERRUZIONE DELL'ATTIVITÀ AZIENDALE) CAUSATO IN QUALSIVOGLIA MODO O IN RELAZIONE A QUALUNQUE TEORIA DI RESPONSABILITÀ, SIA ESSA CONTRATTUALE, RIGOROSA O DOVUTA A INSOLVENZA (COMPRESA LA NEGLIGENZA O ALTRO) INSORTA IN QUALSIASI MODO ATTRAVERSO L'UTILIZZO DEL PRESENTE SOFTWARE ANCHE IN PRESENZA DI UN PREAVVISO CIRCA L'EVENTUALITÀ DI QUESTO TIPO DI DANNI.

NetApp si riserva il diritto di modificare in qualsiasi momento qualunque prodotto descritto nel presente documento senza fornire alcun preavviso. NetApp non si assume alcuna responsabilità circa l'utilizzo dei prodotti o materiali descritti nel presente documento, con l'eccezione di quanto concordato espressamente e per iscritto da NetApp. L'utilizzo o l'acquisto del presente prodotto non comporta il rilascio di una licenza nell'ambito di un qualche diritto di brevetto, marchio commerciale o altro diritto di proprietà intellettuale di NetApp.

Il prodotto descritto in questa guida può essere protetto da uno o più brevetti degli Stati Uniti, esteri o in attesa di approvazione.

LEGENDA PER I DIRITTI SOTTOPOSTI A LIMITAZIONE: l'utilizzo, la duplicazione o la divulgazione da parte degli enti governativi sono soggetti alle limitazioni indicate nel sottoparagrafo (b)(3) della clausola Rights in Technical Data and Computer Software del DFARS 252.227-7013 (FEB 2014) e FAR 52.227-19 (DIC 2007).

I dati contenuti nel presente documento riguardano un articolo commerciale (secondo la definizione data in FAR 2.101) e sono di proprietà di NetApp, Inc. Tutti i dati tecnici e il software NetApp forniti secondo i termini del presente Contratto sono articoli aventi natura commerciale, sviluppati con finanziamenti esclusivamente privati. Il governo statunitense ha una licenza irrevocabile limitata, non esclusiva, non trasferibile, non cedibile, mondiale, per l'utilizzo dei Dati esclusivamente in connessione con e a supporto di un contratto governativo statunitense in base al quale i Dati sono distribuiti. Con la sola esclusione di quanto indicato nel presente documento, i Dati non possono essere utilizzati, divulgati, riprodotti, modificati, visualizzati o mostrati senza la previa approvazione scritta di NetApp, Inc. I diritti di licenza del governo degli Stati Uniti per il Dipartimento della Difesa sono limitati ai diritti identificati nella clausola DFARS 252.227-7015(b) (FEB 2014).

#### Informazioni sul marchio commerciale

NETAPP, il logo NETAPP e i marchi elencati alla pagina http://www.netapp.com/TM sono marchi di NetApp, Inc. Gli altri nomi di aziende e prodotti potrebbero essere marchi dei rispettivi proprietari.